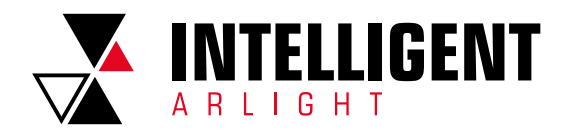

# INTELLIGENT ARLIGHT РУКОВОДСТВО ПОЛЬЗОВАТЕЛЯ

# СОДЕРЖАНИЕ

| 1. | УСТАНОВКА ПРИЛОЖЕНИЯ                               | 2      |
|----|----------------------------------------------------|--------|
| 2. | УПРАВЛЕНИЕ АККАУНТАМИ                              | 2      |
|    | 2.1. Регистрация нового пользователя               | 2      |
|    | 2.2. Вход с использованием имеющегося аккаунта     | 2      |
|    | 2.3. Вход по номеру мобильного телефона            | 0      |
|    | или адресу электронной почты                       | 3      |
|    | 2.4. Восстановление пароля                         | 3      |
| 3. | ИНТЕРФЕЙС ПРИЛОЖЕНИЯ                               | 4      |
|    | 3.1. Совместное управление домом                   | 5      |
|    | 3.2. Погодный виджет                               | 5      |
|    | 3.3. Привязка устройств                            | 5      |
|    | 3.3.1. Ручное добавление устройства WI-FI          | 5      |
|    | 3.3.2. Ручное добавление устройств Bluetooth Mesh  | 6      |
|    | 3.3.3. Автоматическое добавление устройств         | /<br>7 |
|    | 3.3.4. Изменения расположения устроиств или комнат | /<br>7 |
|    | 5.5.5. Показать информацию об устроистве           | /      |
| 4. | УПРАВЛЕНИЕ УСТРОЙСТВАМИ                            | 8      |
|    | 4.1. Управление одним устройством                  | 8      |
|    | 4.1.1. Поделиться устройством                      | 8      |
|    | 4.1.2. Управление группами                         | 9      |
| 5. | СМАРТ-СЦЕНЫ                                        | 10     |
|    | 51 Cuora                                           | 10     |
|    | 5.2 Автоматизация                                  | 10     |
|    | 5.3. Редактирование автоматизации и сцен           | 11     |
|    |                                                    |        |
| 6. | ОПИСАНИЕ РАЗДЕЛА «ПРОФИЛЬ»                         | 11     |
|    | 6.1. Личный кабинет                                | 11     |
|    | 6.2. Управление домом                              | 12     |
|    | 6.3. Центр сообщений                               | 12     |
|    | 6.4. Настройки приложения                          | 12     |

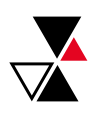

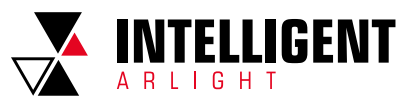

# 1. УСТАНОВКА ПРИЛОЖЕНИЯ

Загрузите и установите приложение INTELLIGENT ARLIGHT из App Store (для устройств на базе OC IOS) или Google Play (для устройств на базе OC Android).

# 2. УПРАВЛЕНИЕ АККАУНТАМИ

2.1. РЕГИСТРАЦИЯ НОВОГО ПОЛЬЗОВАТЕЛЯ Если у вас еще нет аккаунта:

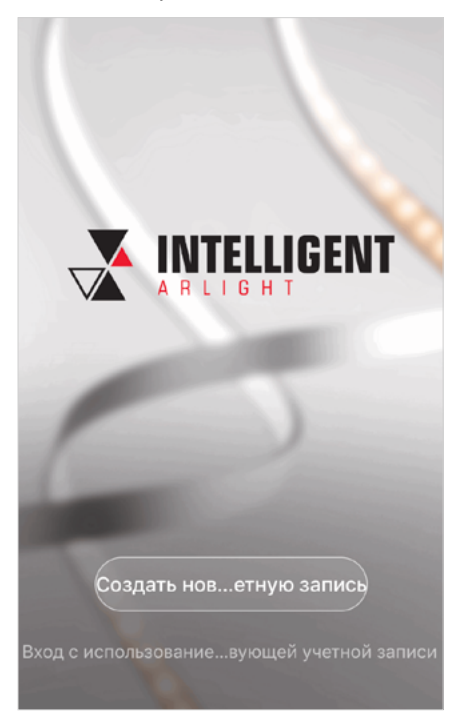

- Нажмите «Создать новую учетную запись». На открывшейся странице ознакомьтесь с «Политикой конфиденциальности» и добавьте галочку в форму согласия.
- На странице регистрации укажите страну и введите номер вашего мобильного телефона или адрес электронной почты.

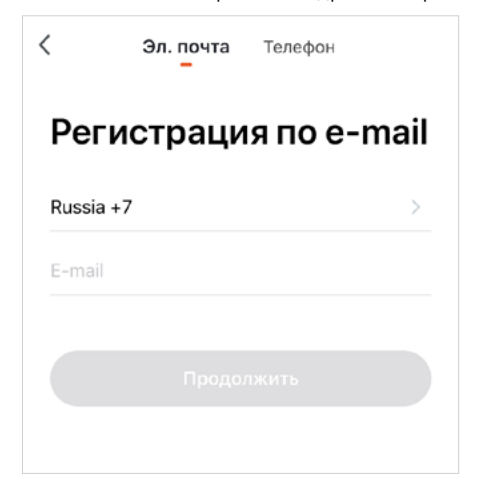

| <                                             |                                                                                                    |                                                            |
|-----------------------------------------------|----------------------------------------------------------------------------------------------------|------------------------------------------------------------|
| Код по                                        | одтверж                                                                                                | дения                                                      |
|                                               |                                                                                                    |                                                            |
|                                               |                                                                                                    |                                                            |
|                                               |                                                                                                    |                                                            |
|                                               |                                                                                                    |                                                            |
| Код подтвержд                                 | ения отправлен на в<br>, Отправить (54s)                                                               | ашу почту:                                                 |
| Код подтвержд                                 | ения отправлен на в<br>, Отправить (54s)                                                               | ашу почту:                                                 |
| Код подтвержд                                 | ения отправлен на в<br>, Отправить (54s)                                                               | ашу почту:                                                 |
| Код подтвержд                                 | ения отправлен на в<br>, Отправить (54s)<br>2<br>а б в г                                               | ашу почту:<br>З<br>д е ж з                                 |
| Код подтвержд<br>1<br>4<br>ийкл               | ения отправлен на в<br>, Отправить (54s)<br>2<br><u>А 5 в г</u><br>5<br><u>м н о п</u>                 | ашу почту:<br>З<br>д е ж з<br>6<br>Р с т у                 |
| Код подтвержд<br>1<br>4<br>ийкл<br>7<br>• хцч | ения отправлен на в<br>, Отправить (54s)<br>2<br><u>А 5 В г</u><br>5<br><u>м н о п</u><br>8<br>ш щ ъ ы | ашу почту:<br>3<br>д е ж з<br>6<br>Р с т у<br>9<br>ь э ю я |

3. Нажмите «Продолжить» для получения кода подтверждения

и введите его в приложении.

4. Установите пароль для вашей учетной записи.

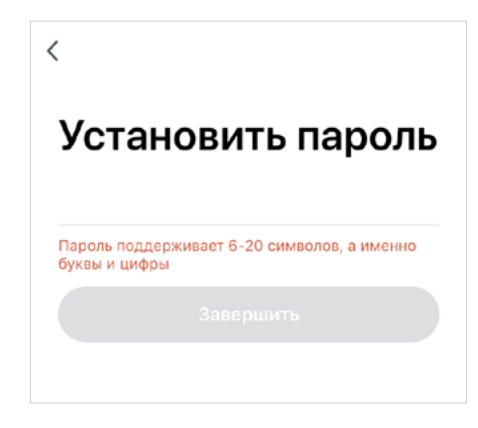

2.2. ВХОД С ИСПОЛЬЗОВАНИЕМ ИМЕЮЩЕГОСЯ АККАУНТА

Если вы регистрировались ранее и у вас есть аккаунт:

 Нажмите «Вход с использованием существующей учетной записи».

Вход с использование...вующей учетной запис

2

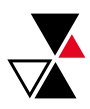

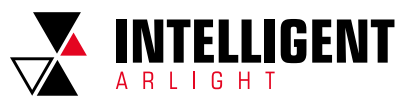

 Выберите страну и введите номер мобильного телефона или адрес электронной почты, зарегистрированный ранее, и пароль.

| Войти                                           |                                |
|-------------------------------------------------|--------------------------------|
| Russia +7                                       | >                              |
| Телефон / Электронная і                         | точта                          |
| Пароль                                          |                                |
|                                                 |                                |
| SMS-подтверждение                               | Забыли пароль                  |
|                                                 |                                |
|                                                 |                                |
|                                                 |                                |
| Я согласен с <u>Сервис</u><br>Политика конфиден | ное соглашение и<br>циальности |

- 2.3. ВХОД ПО НОМЕРУ МОБИЛЬНОГО ТЕЛЕФОНА ИЛИ АДРЕСУ ЭЛЕКТРОННОЙ ПОЧТЫ
  - 1. Нажмите «SMS-подтверждение».

| <                                               |                                |
|-------------------------------------------------|--------------------------------|
| Войти                                           |                                |
| Russia +7                                       | >                              |
| Телефон / Электронная                           | почта                          |
| Пароль                                          |                                |
|                                                 |                                |
|                                                 |                                |
| SMS-подтверждение                               | Забыли пароль                  |
|                                                 |                                |
|                                                 |                                |
|                                                 |                                |
|                                                 |                                |
| Я согласен с <u>Сервис</u><br>Политика конфиден | ное соглашение и<br>циальности |

- Выберите свою страну и введите номер мобильного телефона или адрес электронной почты.
- 3. Нажмите «Продолжить».

| < compared with the second second sec |                   |     |
|----------------------------------------------------------------------------------------------------|-------------------|-----|
| SMS-ı                                                                                                    | подтвержде        | ние |
| Russia +7                                                                                                    |                   | >   |
| Телефон / Э                                                                                                    | Электронная почта |     |
|                                                                                                    |                   |     |

4. Введите полученный код.

| <           |                                 |
|-------------|---------------------------------|
| Коді        | юдтверждения                    |
|             |                                 |
|             |                                 |
| Код подтвер | ждения отправлен на вашу почту: |

# 2.4. ВОССТАНОВЛЕНИЕ ПАРОЛЯ

Если пароль забыт или утерян, то его можно восстановить: 1. Нажмите «Забыли пароль».

| <             |
|---------------|
| Забыли пароль |
| Russia +7 >   |
| 9185556566    |
|               |
| Продолжить    |

 Выберите страну и введите номер мобильного телефона или адрес электронной почты.

3

- 3. Нажмите «Продолжить».
- 4. Введите полученный код.

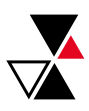

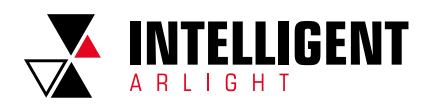

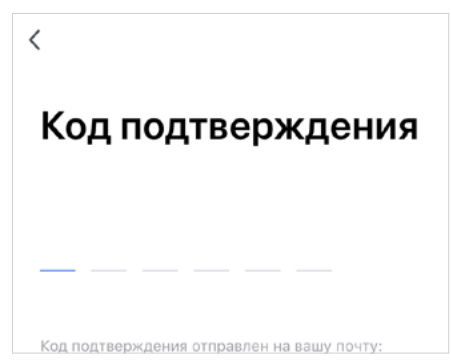

5. Установите новый пароль.

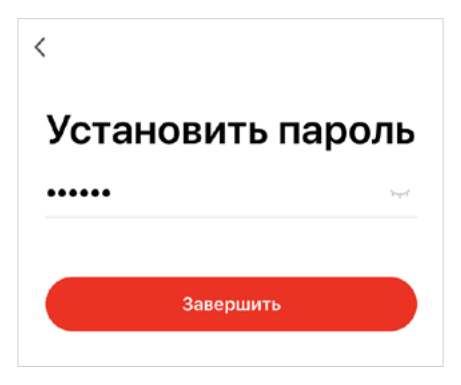

# Квартира Название дома Квартира > Управление комнатами З комнаты > Местоположение дома Москва 1-й Мити... > Участники дома Москва 1-й Мити... > Участники дома Администратор > Добавить участников Удаление дома

 Чтобы добавить комнату, перейдите в раздел «Управление комнатами», нажмите «Добавить комнату», укажите имя комнаты и нажмите «Готово».

| <   | Управление комна | Редактировать |
|-----|------------------|---------------|
|     |                  |               |
| Гос | стиная           | >             |
| Гла | авная спальня    | >             |
| Ky  | хня              | >             |
|     |                  |               |
| До  | бавить комнату   |               |

 Чтобы добавить или выбрать другой дом, нажмите стрелку «Вниз» в верхнем левом углу домашней страницы. Одна учетная запись может управлять несколькими домами.

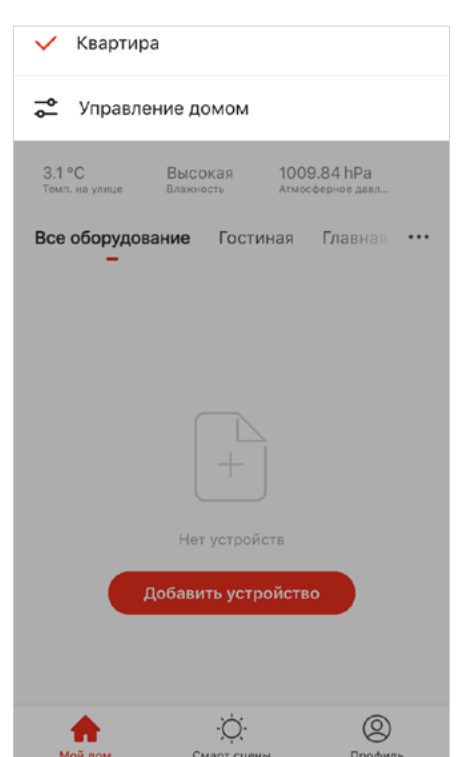

4

# 3. ИНТЕРФЕЙС ПРИЛОЖЕНИЯ

После входа в приложение отображается домашняя страница.

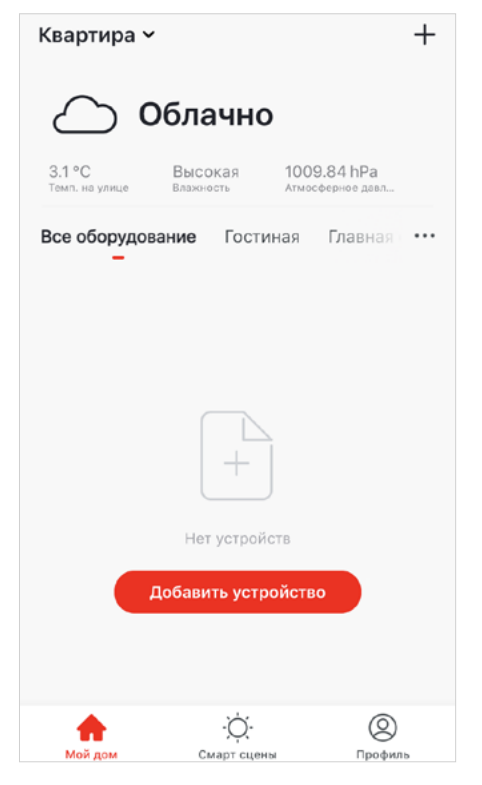

- Для того чтобы отредактировать информацию о доме, выберите «Профиль» — «Управление домом».
- 2. Укажите название вашего дома. В разделе «Местоположение дома» укажите расположение дома на карте.

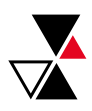

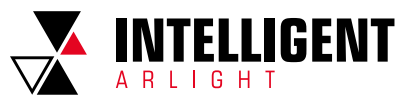

 Для перехода в настройки дома войдите в раздел «Управление домом», затем для перехода в настройки выберите необходимый дом.

| <     | Управление домом |   |
|-------|------------------|---|
| Кварт | ира              | > |
| Добав | зить дом         |   |

# 3.1. СОВМЕСТНОЕ УПРАВЛЕНИЕ ДОМОМ

Вы можете подключить других участников к управлению домом. Для этого выберите в настройках «Добавить участников».

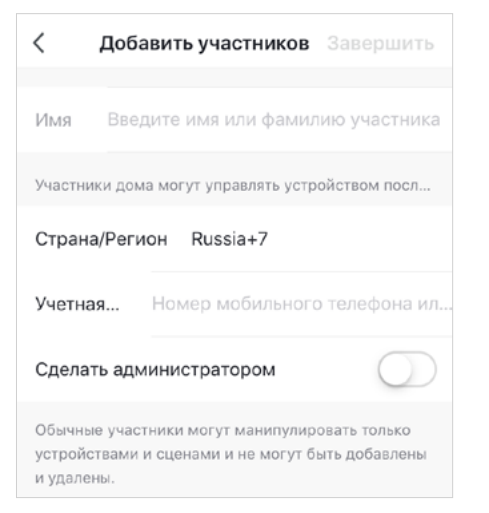

Если вы получили приглашение управлять домом, вы увидите уведомление в виде всплывающего окна, где можете его принять.

# 3.2. ПОГОДНЫЙ ВИДЖЕТ

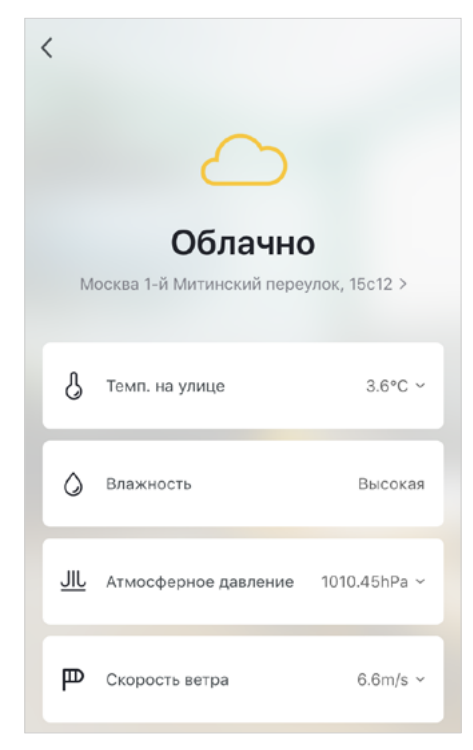

После того как вы настроите дом, включая местоположение, информация об окружающей среде появится на домашней странице. Для просмотра более подробной информации о погоде нажмите на поле с погодным информером.

Если к приложению привязаны другие датчики, приложение отобразит параметры окружающей среды и все параметры датчика.

# 3.3. ПРИВЯЗКА УСТРОЙСТВ

Нажмите «Добавить устройство» на домашней странице или «+» в правом верхнем углу страницы, чтобы перейти к добавлению устройства.

| Квартира 🗸               |                |                       |              |                         | + |
|--------------------------|----------------|-----------------------|--------------|-------------------------|---|
| $\bigcirc$ o             | бла            | чно                   |              |                         |   |
| 3.1 °C<br>Темп. на улице | Высо<br>влажно | кая<br><sub>сть</sub> | 100<br>Атмоо | 9.84 hPa<br>ферное давл |   |
| Все оборудов             | ание           | Гости                 | ная          | Главная                 |   |
|                          |                |                       |              |                         |   |
|                          | ſ              |                       |              |                         |   |
|                          |                | +                     |              |                         |   |
|                          | Нет            | устройс               | тв           |                         |   |
| -                        | <b>1</b> обави | ть устро              | ойств        | 0                       |   |
|                          |                |                       |              |                         |   |
|                          |                | -Ò.                   |              |                         |   |

Добавить устройство можно двумя способами: вручную, с помощью функции «Добавить вручную» или автоматически, с помощью функции «Поиск устройства».

| < д       | обавить вручную<br>—                | Поиск              | yc 🖂                          |
|-----------|-------------------------------------|--------------------|-------------------------------|
| Bluetooth | ••                                  |                    |                               |
| Wi-Fi     | Mesh Pe<br>шлюз (Blu<br>(Bluetooth) | рзетка<br>uetooth) | Светильни<br>к<br>(Bluetooth) |

### 3.3.1. РУЧНОЕ ДОБАВЛЕНИЕ УСТРОЙСТВА WI-FI

Для добавления устройств Wi-Fi в приложении предусмотрено несколько режимов сопряжения: режим по умолчанию и точки доступа.

 В режиме по умолчанию убедитесь, что индикатор устройства Wi-Fi быстро мигает (два раза в секунду), и нажмите «Индикатор быстро мигает».

5

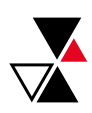

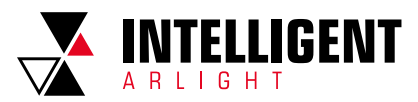

 Если индикатор устройства не мигает, нажмите «Помощь» для просмотра инструкций.

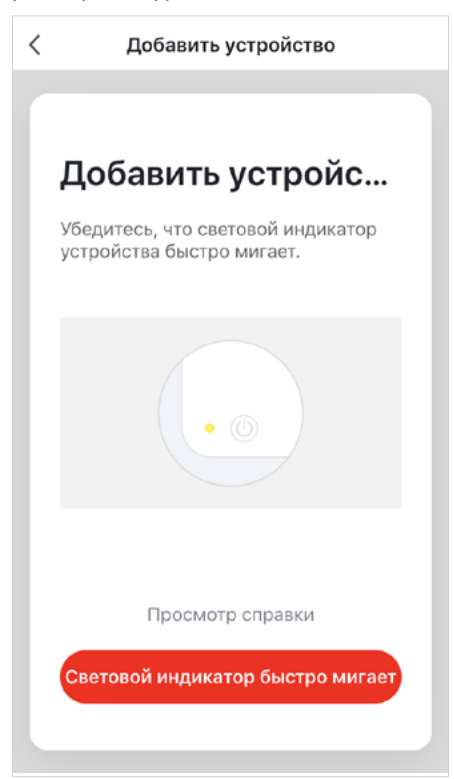

 После выбора режима сопряжения с сетью и подтверждения состояния индикатора (быстро или медленно мигает) отображается страница «Ввод пароля Wi-Fi».

| < Добавить устройство                                                                        |
|----------------------------------------------------------------------------------------------|
| Введите пароль<br>Wi-Fi                                                                      |
| Поддерживается только сеть Wi-<br>Fi 2.4G                                                    |
| Reenetic-4289                                                                                |
| Введите имя Wi-Fi, чтобы автоматически<br>получить сведения о ближайшем устройстве<br>Wi-Fi. |
| ≙ •••••                                                                                      |
| Подтвердить                                                                                  |

 Приложение отобразит процесс подключения к сети.
 Если добавление устройства прошло успешно, появится страница с уведомлением, на которой вы можете изменить имя добавленного устройства и указать комнату, в которой оно используется.

| <                     | Добавить устройство                                                               |
|-----------------------|-----------------------------------------------------------------------------------|
| С                     | оединение                                                                         |
| Уб<br>И у<br>до<br>ва | едитесь, что телефон<br>«стройство<br>статочно близко к<br>шему роутеру           |
|                       | 30%                                                                               |
|                       | Поиск устройства<br>Регистрация устройства в смарт об<br>Инициализация устройства |
|                       |                                                                                   |

- В режиме точки доступа убедитесь, что индикатор устройства Wi-Fi медленно мигает с интервалом в 3 с, и нажмите «Индикатор медленно мигает».
- Если индикатор устройства не мигает, нажмите «Помощь» для просмотра инструкций.
- После выбора режима сопряжения с сетью и подтверждения состояния индикатора (быстро или медленно мигает) отображается страница «Ввод пароля Wi-Fi».
- Подключите устройство к точке доступа Wi-Fi, имя которой начинается с SmartLife (имя точки доступа Wi-Fi может отличаться от приведенного).
- Когда устройство подключится к выбранной точке доступа Wi-Fi, приложение отобразит ход подключения к сети. Если добавление устройства прошло успешно, появится страница с уведомлением, на которой вы можете изменить имя добавленного устройства и указать комнату, в которой оно используется.

## 3.3.2. РУЧНОЕ ДОБАВЛЕНИЕ УСТРОЙСТВ BLUETOOTH MESH

- 1. Переведите устройство в режим привязки.
- При наличии клавишного выключателя: Нажмите и удерживайте выключатель в течение 10 секунд. Светильник или индикатор на устройстве должен начать быстро мигать.
- ▼ Для устройств без выключателя:

Включите и выключите питание устройства 3 раза подряд. Светильник или индикатор на устройстве должен начать быстро мигать.

Убедитесь, что индикатор устройства Bluetooth быстро мигает (два раза в секунду), и нажмите «Индикатор быстро мигает».

6

2. Если индикатор устройства не мигает, нажмите «Помощь» для просмотра инструкций.

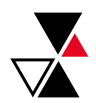

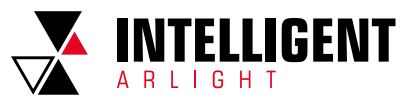

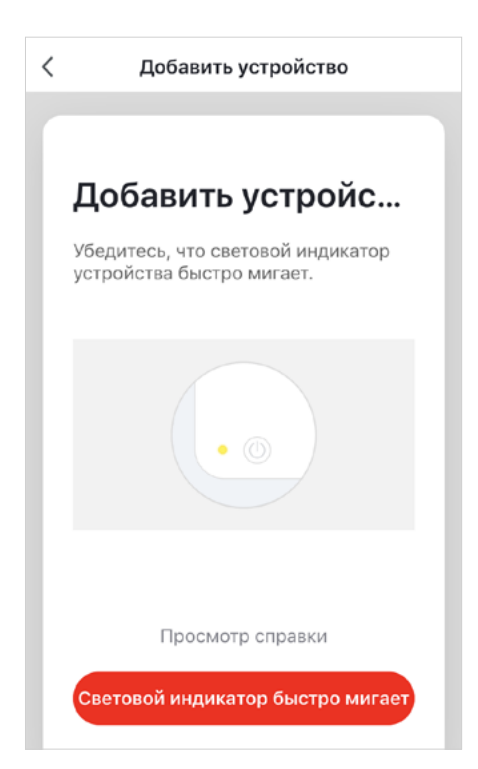

 Приложение отобразит процесс добавления устройства. Если добавление устройства прошло успешно, появится страница с уведомлением, на которой вы можете изменить имя добавленного устройства и указать комнату, в которой оно используется.

### 3.3.3. АВТОМАТИЧЕСКОЕ ДОБАВЛЕНИЕ УСТРОЙСТВ

Нажмите «Поиск устройства». Приложение начнет искать все типы устройств, включая Wi-Fi, шлюзы Bluetooth и сетевые устройства Bluetooth. Все найденные устройства можно будет добавить одним нажатием.

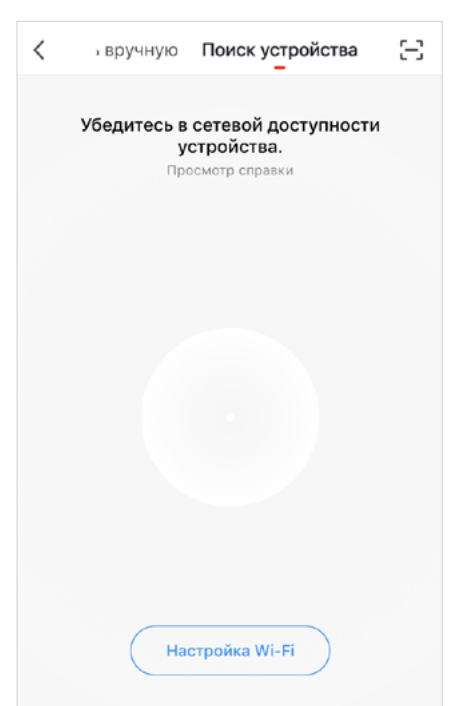

### 3.3.4. ИЗМЕНЕНИЯ РАСПОЛОЖЕНИЯ УСТРОЙСТВ ИЛИ КОМНАТ

Для изменения расположения устройств или комнат:

- 1. Нажмите кнопку «…» на домашней странице.
- Во всплывающем меню нажмите «Последовательность устройств», чтобы изменить порядок устройств, или «Система мониторинга помещений», чтобы изменить порядок комнат.

| Квартира 🗸               |                      |                               | +      |
|--------------------------|----------------------|-------------------------------|--------|
|                          | Іереме               | нная об                       | іл     |
| 2.8 °С<br>Темп. на улице | Высокая<br>влажность | 1014.74 hPa<br>Атмосферное да | вл     |
| Все оборудов             | ание Гост            | <b>иная Гл</b> авн            | ая ••• |
| 88 Вид                   | сетки                |                               |        |
| JΞ Ποcr                  | іедовательн          | ость устройс                  | тв     |
| 💮 Сист                   | ема монито           | ринга помец                   | цений  |
| Све                      | тильник              |                               |        |
|                          |                      |                               |        |
|                          |                      |                               |        |

### 3.3.5. ПОКАЗАТЬ ИНФОРМАЦИЮ ОБ УСТРОЙСТВЕ

Online/offline-статус устройства: светлый индикатор означает, что устройство включено, темный индикатор — устройство выключено или с ним потеряна связь.

На странице «Home» показаны основные параметры устройства. Например, кнопки включения и выключения.

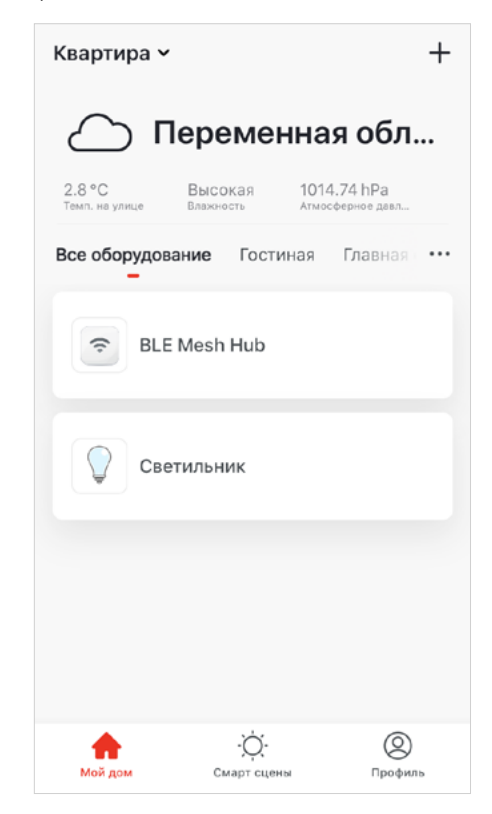

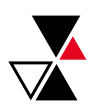

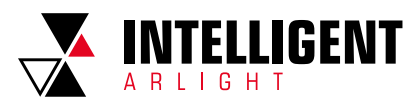

# 4. УПРАВЛЕНИЕ УСТРОЙСТВАМИ

На домашней странице отображаются имена добавленных устройств. Нажмите на имя устройства, чтобы перейти в панель управления устройством.

### Примечания:

- Некоторые устройства поддерживают быстрые функции. Нажмите стрелку вниз (~) на иконке устройства, чтобы чтобы получить быстрый доступ к общим функциям устройства.
- Если устройство переходит в автономный режим, на экране отображается «Автономный», и устройство становится недоступным для управления.

# 4.1. УПРАВЛЕНИЕ ОДНИМ УСТРОЙСТВОМ

Откройте панель управления устройством. На панели отображаются функции, доступные для управления (включение/ выключение, яркость, цвет, таймер, сцены и др.).

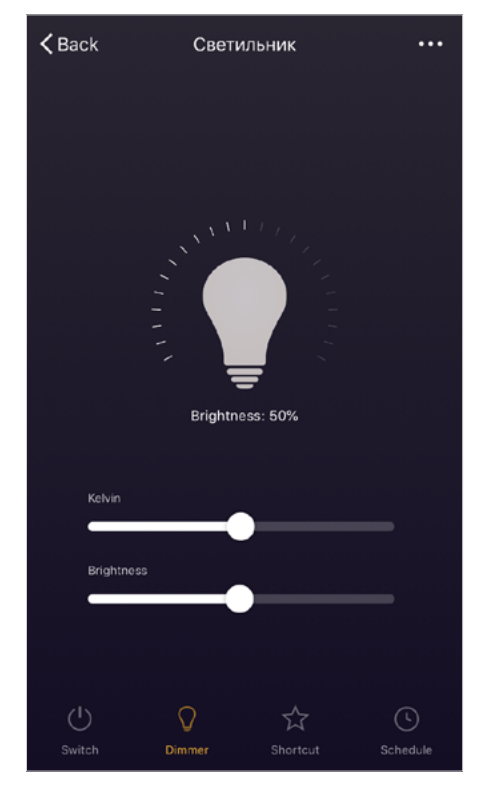

Для изменения дополнительных параметров устройства перейдите в меню «...».

**Примечание.** Для работы таймера необходим конвертер INTELLIGENT ARLIGHT TY-804-WF-SUF (арт. 026175).

| <                                               | Боль                                                    | ше                          |             |
|-------------------------------------------------|---------------------------------------------------------|-----------------------------|-------------|
| Основная инс                                    | формация об уст                                         | ройстве                     |             |
| Изменить                                        | название                                                | Ce                          | ветильник > |
| Позиция у                                       | стройства                                               |                             | >           |
| Поддерживае                                     | емое оборудован                                         | ние третьих ст              | орон        |
| 0                                               | •:                                                      |                             | Rokid       |
| Alexa                                           | Google<br>Assistant                                     | IFTTT                       | Rokid       |
| Другое                                          |                                                         |                             |             |
|                                                 |                                                         |                             |             |
| Общий до                                        | ступ к устрої                                           | іствам                      | >           |
| Общий до<br>Создать гр                          | ступ к устрой<br>суппу                                  | і́ствам                     | >           |
| Общий до<br>Создать гр<br>Информац              | ступ к устрой<br>руппу<br>ция об устрой                 | іствам<br>істве             | >           |
| Общий до<br>Создать гр<br>Информац<br>Проверить | ступ к устрой<br>руппу<br>ция об устрой<br>ь обновления | іствам<br>істве<br>прошивки | ><br>><br>> |

# 4.1.1. ПОДЕЛИТЬСЯ УСТРОЙСТВОМ

Нажмите «Общий доступ к устройствам», введите учетную запись, с которой вы хотите поделиться устройством, и нажмите «Завершить».

Чтобы прекратить совместное использование устройства с учетной записью, сдвиньте ползунок влево и удалите учетную запись.

| <b>С Добавить участников</b> Завершить                                                                          |
|----------------------------------------------------------------------------------------------------|
|                                                                                                    |
| Имя Введите имя или фамилию участника                                                                           |
| Участники дома могут управлять устройством посл                                                                 |
| Страна/Регион Russia+7                                                                                          |
| Учетная Номер мобильного телефона ил                                                                            |
| Сделать администратором                                                                                         |
| Обычные участники могут манипулировать только<br>устройствами и сценами и не могут быть добавлены<br>и удалены. |

**Примечание.** Общий доступ к устройствам возможен только между учетными записями приложения INTELLIGENT ARLIGHT в пределах одной страны.

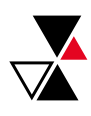

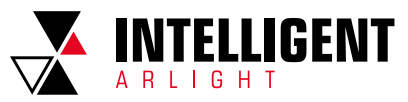

9

### 4.1.2. УПРАВЛЕНИЕ ГРУППАМИ

Для объединения устройств в группы:

- Нажмите «Создать группу» на вкладке дополнительных параметров выбранного устройства. На вкладке появятся доступные для объединения устройства.
- 2. Выберите устройства и нажмите «Подтвердить».

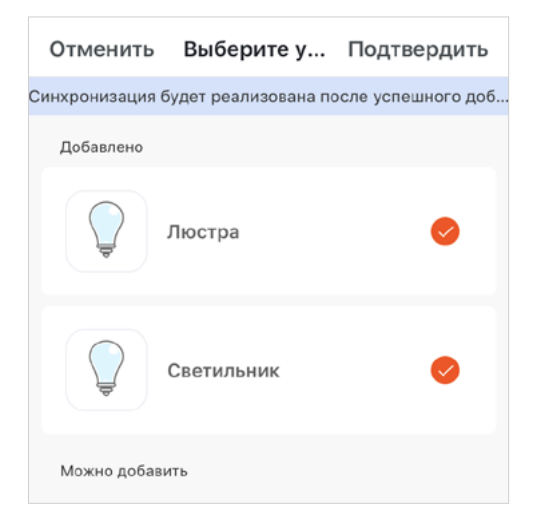

3. Введите имя группы и нажмите «Сохранить».

| 01    | мен   | ить  | B     | ыбер   | рите | у     | По     | дтве  | ерди | ть  |
|-------|-------|------|-------|--------|------|-------|--------|-------|------|-----|
| Синхј | рониз | ация | будет | r pear | изов | ана п | осле у | успец | ного | доб |
| Д     | обавл | ено  |       |        |      |       |        |       |      |     |
|       |       | Вв   | едит  | ге на  | зва  | ние   | груп   | пы    |      |     |
|       | J     | 0    | тме   | на     |      | Co    | хран   | ить   |      |     |
| м     | ожно  | доба | вить  |        |      |       |        |       |      |     |
| й     | ц     | У    | к     | е      | н    | Г     | ш      | щ     | 3    | x   |
| φ     | ы     | в    | а     | п      | р    | 0     | Л      | д     | ж    | Э   |
| Ŷ     | я     | ч    | С     | м      | и    | Т     | Ь      | б     | ю    | ⊗   |
| 123   |       | €    | ₽     |        | Про  | бел   |        |       | Вво  | 4   |

Созданная группа отобразится на домашней странице приложения.

Для управления группой светильников нажмите на название группы (управление осуществляется аналогично процессу, описанному в разделе 4.1).

| Квартира 🗸                          |                            | +                               |  |  |  |
|-------------------------------------|----------------------------|---------------------------------|--|--|--|
| ᢙ Обла                              | ᢙ Облачность               |                                 |  |  |  |
| 4.3 °С Кома<br>Темп. на улице Влажн | фортная<br><sub>ость</sub> | 1014.76 hPa<br>Атмосферное давл |  |  |  |
| Все оборудование                    | Гостиная                   | Главная •••                     |  |  |  |
| Свет 🚍                              |                            |                                 |  |  |  |
| Люстра                              |                            |                                 |  |  |  |
| S BLE Mesh                          | ı Hub                      |                                 |  |  |  |
| Светильн                            | ик                         |                                 |  |  |  |
| ф<br>Мой дом С                      | -О-                        | Профиль                         |  |  |  |

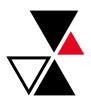

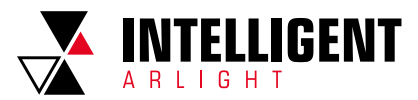

# 5. СМАРТ-СЦЕНЫ

Для создания сцены или автоматизации перейдите на вкладку «Смарт-сцены».

# 5.1. СЦЕНЫ

Для создания сцены:

1. Перейдите на вкладку «Смарт-сцены».

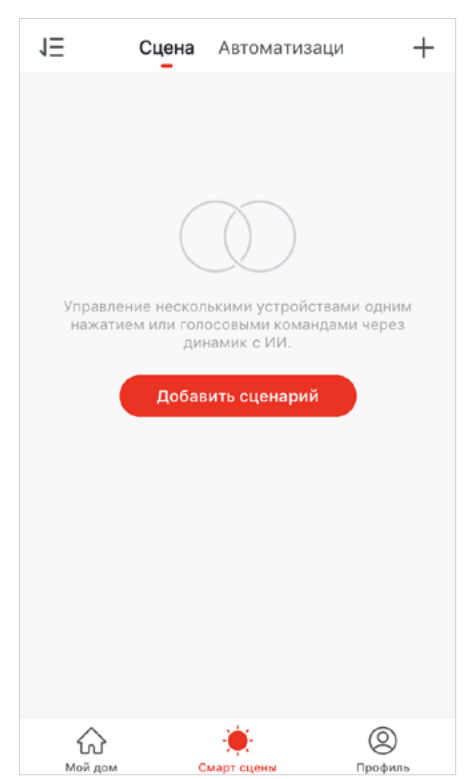

- 2. Нажмите «Добавить сценарий» или «+» в правом верхнем углу.
- Введите название сценария. Добавьте одно или несколько действий, которые будут выполняться.

| Отмена            | Смарт настройки Сохранить           |
|-------------------|-------------------------------------|
| Введи<br>При нажа | е название сценария 2<br>тии сцены. |
| Выполни           | те следующие действия 🛛 🕂           |
| Доб               | авьте действие для исполнения.      |
| Показыв           | ать на главной                      |
|                   |                                     |

| <     | Выберите действие  |   |
|-------|--------------------|---|
| Выбер | оите автоматизацию | > |
| Задер | жка                | > |
| Устро | йство              | > |

Описание действий в разделе «Выберите действие»:

- Выберите автоматизацию. Выбор автоматизации указан в разделе 5.2.
- Задержка установка задержки до перехода к следующему действию в списке.
- Устройство выбор действия, выполняемого устройством (включение/выключение, изменение яркости, цвета и др.).

| Отмена             | Смарт настрой               | йки Сохранить  |
|--------------------|-----------------------------|----------------|
| Светил<br>При нажа | тьники<br>тии "Светильники" | СЦЕНЫ          |
| Выполни            | те следующие дей            | ствия 🕂        |
| Ŷ                  | Группа:Свет                 | Switch:ON      |
| Ç,                 | Пюстра                      | Colour Temp:79 |
| Показыва           | ать на главной              |                |
|                    |                             |                |

# 5.2. АВТОМАТИЗАЦИЯ

Для создания сцены:

 Перейдите на вкладку «Смарт-сцены» и далее в раздел «Автоматизация».

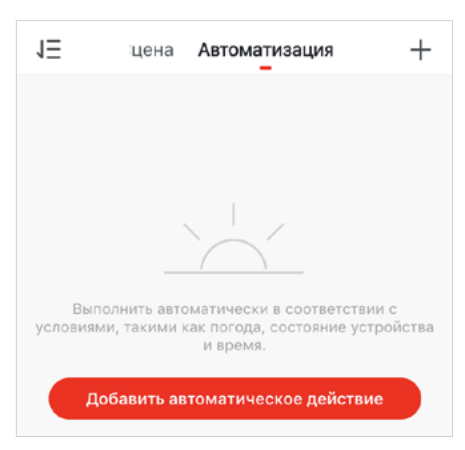

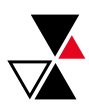

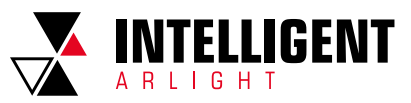

- Нажмите «Добавить автоматическое действие» или «+» в правом верхнем углу.
- Введите название сценария. Добавьте одно или несколько условий, которые будут запускать автоматизацию.

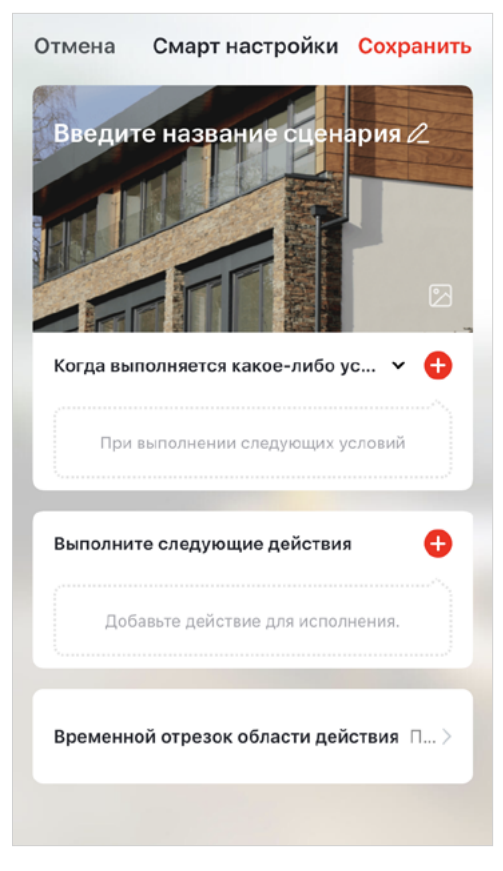

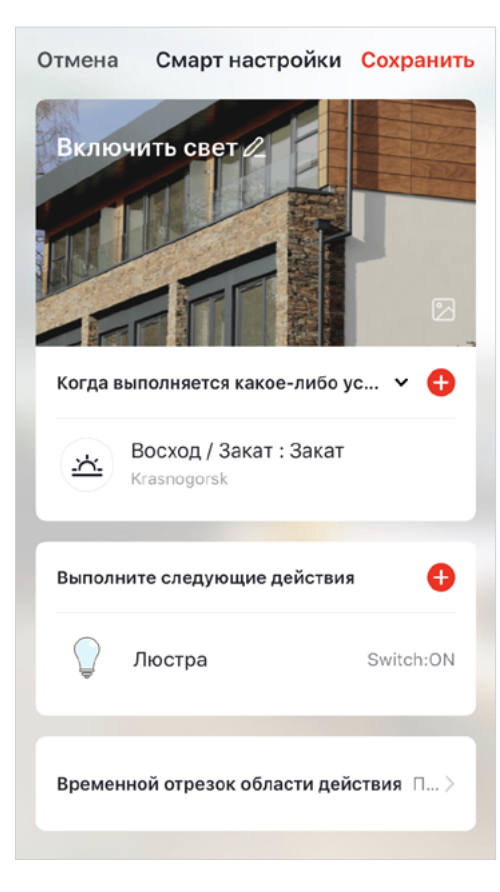

5.3. РЕДАКТИРОВАНИЕ АВТОМАТИЗАЦИИ И СЦЕН

На вкладке «Смарт-сцены» отображаются сконфигурированные сцены и автоматизации. Для их редактирования нажмите «...» в правом верхнем углу.

# 6. ОПИСАНИЕ РАЗДЕЛА «ПРОФИЛЬ»

|         |                                   | Ξ      |
|---------|-----------------------------------|--------|
|         | Хозяин                            | >      |
| ۵       | Управление домом                  | >      |
| œ       | Центр сообщений                   | >      |
|         | Справочный центр                  | >      |
| ٢       | Настройки                         | >      |
|         |                                   |        |
|         |                                   |        |
| 1<br>Mo | урана сцены<br>Эй дом Смарт сцены | Рофиль |

Личный кабинет (имя профиля) — параметры пользователя. Управление домом — параметры дома. Центр сообщений — уведомления о различных событиях. Справочный центр — ответы на часто задаваемые вопросы

и обратная связь.

Настройки — основные настройки приложения.

# 6.1. ЛИЧНЫЙ КАБИНЕТ

| <          | Личный       | кабинет   |            |
|------------|--------------|-----------|------------|
| Φοτο       |              |           | <b>~</b> > |
| Никнейм    |              | ×         | озяин >    |
| Учетная за | пись и безог | асность   | >          |
| Единицы и  | змерения те  | мпературы | °C >       |
| Временная  | зона         | Europe/N  | loscow >   |

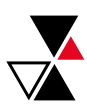

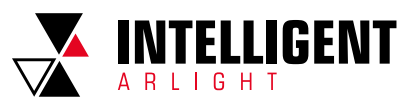

Фото — пользовательское изображение.

Никнейм — имя пользователя.

Учетная запись и безопасность — учетные данные и настройка. Единицы измерения температуры — температурная шкала °С или °F.

Временная зона — часовой пояс.

# 6.2. УПРАВЛЕНИЕ ДОМОМ

На вкладке «Управление домом» отображаются текущие настроенные дома.

| <      | Управление домом |   |
|--------|------------------|---|
| Кварти | ina              | 5 |
| KBapTA | pa               |   |
| Добав  | ить дом          |   |
|        |                  |   |

Квартира — созданный дом.

Добавить дом — создание нового дома.

# 6.3. ЦЕНТР СООБЩЕНИЙ

На вкладке «Центр сообщений» отображаются уведомления по группам: «Сигнал тревоги», «Пользователи», «События».

### Примечания:

Настройка уведомлений осуществляется двумя способами:

- 1. В разделе «Центр сообщений» в правом верхнем углу.
- 2. В разделе «Настройки» «Уведомления от приложения».

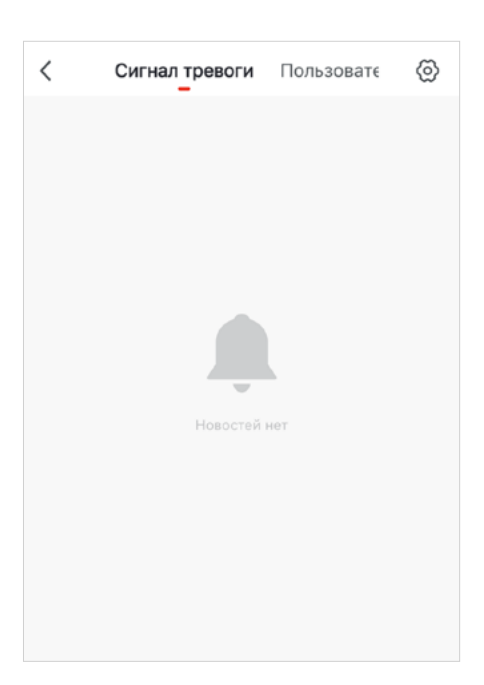

# 6.4. НАСТРОЙКИ ПРИЛОЖЕНИЯ

| <          | Настройки         |            |
|------------|-------------------|------------|
| Звук       |                   | $\bigcirc$ |
| Уведомлен  | ия от приложения  | >          |
| О приложе  | нии               | >          |
| Диагности  | ка сети           | >          |
| Очистка кэ | ша                | 1.13M >    |
|            | Выход из аккаунта |            |
|            |                   |            |

Звук — включение отключение звука.

Уведомления от приложения — см. раздел 6.1.

О приложении — общая информация.

Диагностика сети — инструмент проверки сети.

Лог загрузки — лог приложения.

Очистка кэша — функция очистки промежуточного буфера.

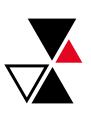